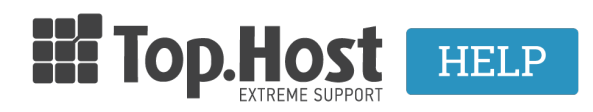

Γνωσιακή βάση > Email > Spam > DMARC records

DMARC records - 2023-04-04 - Spam

## What is DMARC record and what does it do?

DMARC record, stands for "Domain-based Message Authentication, Reporting and Conformance", is an email authentication protocol. It is based on widely used protocols <u>SPF</u> and <u>DKIM</u>, adding a connection to the sender's domain ("From:"), reinforcing the domain's protection against spam emails.

DMARC policy allows the sender to declare that their emails are protected from SPF or / and DKIM and informs the receiver about what they should do if none of the authentication methods work. DMARC eliminates any doubts about managing the failed messages from the receiver, by restricting and protecting the user from being exposed to unwanted or harmful emails. DMARC also offers the receiver the possibility notify the sender about emails that passed or failed the DMARC evaluation.

## How to add a DMARC record in Plesk

1. Log into <u>myTophost Panel</u> and click on **Plesk Login** to connect to the Plesk of the plan you are most interested in.

|                                 |                     | gr   <u>en</u>                                  |  |
|---------------------------------|---------------------|-------------------------------------------------|--|
|                                 | Είσοδο<br>myTopho   | ος στο<br>ost Panel                             |  |
| and the second second           | Email               | rig<br>T                                        |  |
|                                 | Password            | -                                               |  |
|                                 | ΑΣΦΑΛΗΣ             | ε εισολοσ                                       |  |
| Street States and street of the | Υπενθύμιση Password | Δεν έχετε λογαριασμό;<br><u>Εγγραφείτε τώρα</u> |  |
|                                 |                     |                                                 |  |

| 28       | Καλώς ήλθες      | Οι υπηρεσίες μου |               |           |           |                   |                    |          |                   |
|----------|------------------|------------------|---------------|-----------|-----------|-------------------|--------------------|----------|-------------------|
| ¢        | Οι υπηρεσίες μου | Πακέτα Υπηρεσιών |               |           |           |                   | ΑΓΟΡΑ ΝΕΟΥ ΠΑΚΕΤΟΥ |          |                   |
|          |                  | Pack Id          | Πακέτο        | Υπηρεσίες | Κατάσταση | <u>Ημ/α λήξης</u> | Plesk Login        |          | Διαχείριση        |
| <b>≜</b> |                  | 128583           | Linux Starter | G         | Ενεργό    | 11/08/2017        | Plesk Login        | Ανανέωστ | Διαχείριση        |
| R        |                  | Domain           | Names         |           |           |                   |                    |          | AFOPA NEOY DOMAIN |

2. Click on **DNS Settings**.

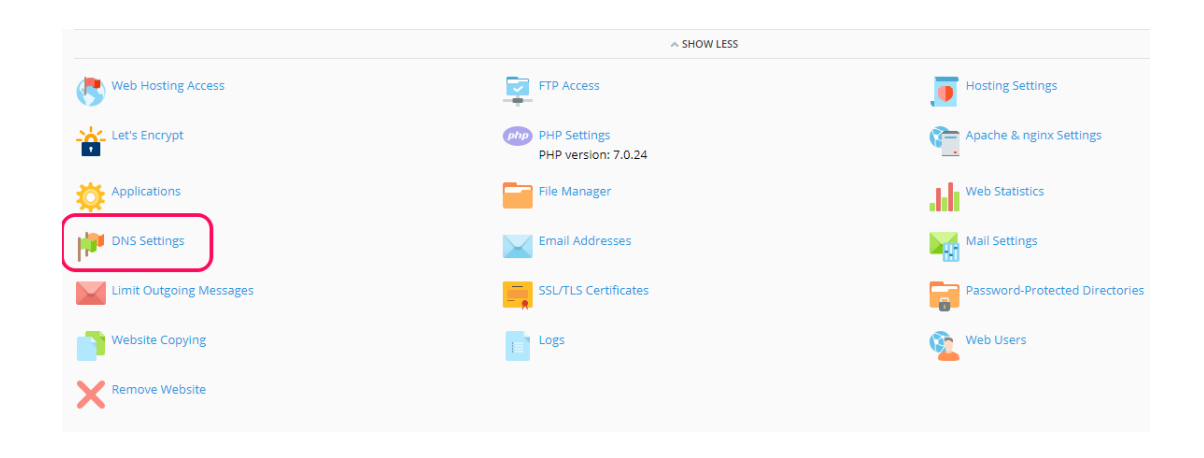

3. Click on Add record.

Websites & Domains

The Plesk's DNS server acts as a primary name server for the DNS zone **"""**.eu **"** 

Disable 😤 Master/Slave Add Record 🕲 Reset to Default 🛛 💥 Remove

4. In

Record type, select txt

Domain name, enter \_Dmarc

**TXT record**, depending on what you wish to do with your Dmarc record, enter one of the following :

None: v=DMARC1; p=none; sp=none; rf=afrf; pct=100; ri=86400

Reject: v=DMARC1; p=reject; sp=none; rf=afrf; pct=100; ri=86400

Quarantine: v=DMARC1; p=quarantine; sp=none; rf=afrf; pct=100; ri=86400

Otherwise, you can request an email report for failed DMARC validations, by adding a valid email address.

None: v=DMARC1; p=none; sp=none; ruf=mailto:user@example.com; rf=afrf; pct=100; ri=86400

Reject: v=DMARC1; p=reject; sp=none; rf=afrf; pct=100; ruf=mailto:user@example.com; ri=86400

Quarantine: v=DMARC1; p=quarantine; sp=none; ruf=mailto:user@example.com; rf=afrf; pct=100; ri=86400

| Websites & Domains                |                        |  |  |  |
|-----------------------------------|------------------------|--|--|--|
| Add a Resource Record to the Zone |                        |  |  |  |
| Record type                       | TXT •                  |  |  |  |
| Domain name                       | _DMARC                 |  |  |  |
| TXT record                        | v=DMARC1; p=none; sp=n |  |  |  |
| * Required fields                 | OK Cancel              |  |  |  |

5. Once you have entered one of the following records, click on **Update**.

The Plesk's DNS server acts as a primary name server for the DNS zone Control of the DNS and the control of the DNS zone Control of the control of the contr

| The changes | a made to DNS records are not saved yet. The changes are marked in the list of records. Click Update to apply the changes to the DNS zone. Click Revert to cancel the chan | nges. |
|-------------|----------------------------------------------------------------------------------------------------|-------|
| Update      | vert                                                                                                    |       |

6. Plesk will show a confirmation message and the record will be as follows (image).

| Information: The changes made to DNS records were successfully saved. |                                                        |                 |                                                                                 |  |  |  |
|-----------------------------------------------------------------------|--------------------------------------------------------|-----------------|---------------------------------------------------------------------------------|--|--|--|
| DN                                                                    | DNS SOA                                                |                 |                                                                                 |  |  |  |
| Disa                                                                  | ble 🕏 Master/Slave Add Record 🤅 P                      | leset to Defaul | t 🔀 Remove                                                                      |  |  |  |
| 12 items total                                                        |                                                        |                 |                                                                                 |  |  |  |
|                                                                       | Host                                                   | Record type     | Value                                                                           |  |  |  |
|                                                                       | eu.                                                    | NS              | ns61.grserver.gr.                                                               |  |  |  |
|                                                                       | .eu.                                                   | MX (10)         | mail.                                                                           |  |  |  |
|                                                                       | ftp. eu.                                               | CNAME           | eu.                                                                             |  |  |  |
|                                                                       | www.r <sup></sup> eu.                                  | CNAME           | ringing in inter.                                                               |  |  |  |
|                                                                       | _DMARC                                                 | TXT             | v=DMARC1; p=none; sp=none; rf=afrf; pct=100; ri=86400                           |  |  |  |
|                                                                       | i.eu.                                                  | TXT             | v=spf1 +a +mx -all                                                              |  |  |  |
|                                                                       | .eu.                                                   | A               | 185.4.133.4                                                                     |  |  |  |
|                                                                       | defaultdomainkey.r <sup>**</sup> the state in the set. | ТХТ             | v=DKIM1;<br>p=MIGfMA0GCSqGSIb3DQEBAQUAA4GNADCBiQKBgQCxG/IAZ+SyOK9bHQrR6Y+e2APIf |  |  |  |
|                                                                       | s.eu.                                                  | NS              | ns62.grserver.gr.                                                               |  |  |  |
|                                                                       | mail.ı                                                 | А               | 185.4.133.4                                                                     |  |  |  |
|                                                                       | webmail. In the shared S.eu.                           | A               | 185.4.133.4                                                                     |  |  |  |
|                                                                       | _domainkey.                                            | TXT             | 0=-                                                                             |  |  |  |